| -  |                   |                         | f HOME                                                                            | LOCATIONS     LOCATIONS     LOCATIONS                                              |
|----|-------------------|-------------------------|-----------------------------------------------------------------------------------|------------------------------------------------------------------------------------|
| 1. | SOLUTIONS NORTH   |                         | ot School Spirit?<br>Upgrade to a Mascot<br>Debit Card today!<br>Frees may apply. |                                                                                    |
|    |                   |                         |                                                                                   | NOTIFICATIONS                                                                      |
|    |                   | NEW TRANSFER            | VIEW OPTIONS                                                                      | 0 Unread Messages ACCOUNTS SUMMARY                                                 |
|    | ITRANSFERS        | EXTERNAL TRANSFER SETUP | _                                                                                 | OPTIONS                                                                            |
|    | BILL PAYMENTS     | VIEW TRANSFERS          |                                                                                   | View Statements                                                                    |
|    | 📝 TEXT BANKING    |                         | \$2.00                                                                            | FINANCIAL TOOLS                                                                    |
|    | 😂 CASH MANAGEMENT |                         | CURRENT BALANCE:<br>\$2.00                                                        | Annual Percentage Rate                                                             |
|    |                   |                         |                                                                                   | Millionaire                                                                        |
|    |                   |                         | AVAILABLE BALANCE:<br>\$2.00<br>CURRENT BALANCE:<br>\$2.00                        | Mortgage<br>Mortgage Qualification<br>Retirement<br>Savings<br>Simple Loan Payment |

1. FIRST, YOU WILL NEED TO CALL THE BANK TO INITIATE EXTERNAL TRANSFERS. ONCE APPROVED, LOG IN TO YOUR ONLINE BANKING & CLICK THE 3 DOTS IN THE TOP LEFT CORNER. SELECT THE TRANSFERS TAB. THEN CLICK ON EXTERNAL TRANSFER SETUP.

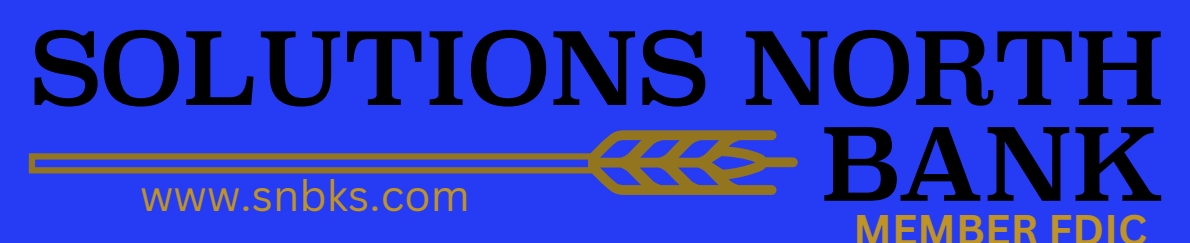

|    |                 |                 | Good Afte  | rnoon         |                                        |                                                    | 🗂 HOME | COCATIONS             | SIGN OUT             |
|----|-----------------|-----------------|------------|---------------|----------------------------------------|----------------------------------------------------|--------|-----------------------|----------------------|
| 2. | SOLUTIONS NORTH |                 |            |               | Got School S<br>Upgrade to<br>Debit Ca | pirit?<br>a Mascot<br>rd today!<br>Fees may apply. |        |                       |                      |
|    |                 |                 | EXTER      | NALTRAN       | ISFER ACCOUNTS                         |                                                    |        |                       |                      |
|    |                 |                 |            |               |                                        |                                                    |        | Create External Trans | TIONS<br>fer Account |
|    | đ               |                 | Checkir    | Ig            |                                        |                                                    |        |                       |                      |
|    | -7              | TRANSFERS       | Checkin    | .9            |                                        |                                                    |        |                       |                      |
|    | £               | BILL PAYMENTS   |            |               |                                        |                                                    | SEARCH |                       |                      |
|    | Ø               | TEXT BANKING    | ACCOUNT    | <u>NAME</u>   | <b>FINANCIAL INSTITUTION</b>           | <u>STATUS</u>                                      |        |                       |                      |
|    | E               | CASH MANAGEMENT | Norecord   | s to display. |                                        |                                                    |        |                       |                      |
|    | 4               |                 | Savings    |               |                                        |                                                    |        |                       |                      |
|    | ,               | CORRESPONDENCE  |            |               |                                        |                                                    |        |                       |                      |
|    |                 |                 | ACCOUNT    | NAME          |                                        | STATIS                                             | SEARCH |                       |                      |
|    |                 |                 | No records | s to display. | PINANCIALINSTITUTION                   | <u>31A103</u>                                      |        |                       |                      |
|    |                 |                 |            |               |                                        |                                                    |        |                       |                      |

2. CLICK ON THE CREATE EXTERNAL TRANSFER ACCOUNT ON THE RIGHT SIDE OF THE SCREEN.

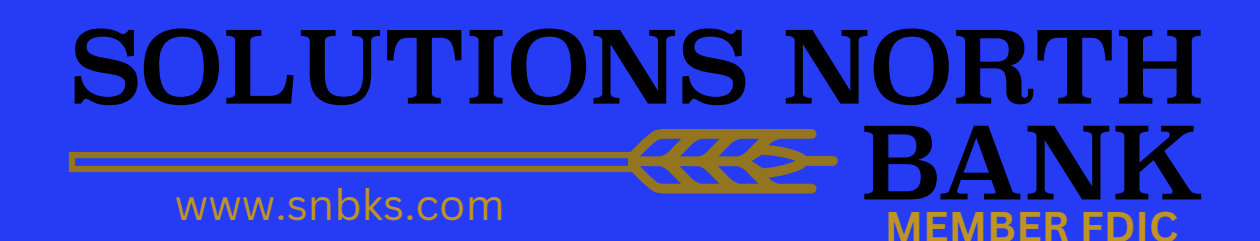

|    |                   | Good Afternoon                    |                                   | n HOME                                | COCATIONS | 🔒 SIGN O |  |  |
|----|-------------------|-----------------------------------|-----------------------------------|---------------------------------------|-----------|----------|--|--|
| 3. | SOLUTIONS NORTH   | Buster's ready<br>for a new ride? |                                   |                                       |           |          |  |  |
|    |                   | EXTERNAL FUNDS TRANSFER           |                                   |                                       |           |          |  |  |
|    |                   |                                   |                                   |                                       |           |          |  |  |
|    |                   | NAME:                             | Susan B. Sample<br>2244 Lois Lane | 5678                                  |           |          |  |  |
|    | 🗐 TRANSFERS       |                                   | Anytown, FL 32123-4667            | 20 uses                               |           |          |  |  |
|    | BILL PAYMENTS     | FINANCIAL INSTITUTION:            |                                   | Poliera                               |           |          |  |  |
|    | 🕼 TEXT BANKING    | ROUTING NUMBER:                   | 4234567890123456789012345678      |                                       |           |          |  |  |
|    | 🗭 CASH MANAGEMENT |                                   | BOUTING NUMBER ACCOUNT (MAY A)    | NUMBER<br>Ippear before account numbe | 0         |          |  |  |
|    |                   | REENTER ROUTING NUMBER:           |                                   |                                       |           |          |  |  |
|    |                   | ACCOUNT NUMBER:                   |                                   |                                       |           |          |  |  |
|    |                   | REENTER ACCOUNT NUMBER:           |                                   |                                       |           |          |  |  |
|    |                   | ACCOUNT TYPE:<br>Checking         |                                   |                                       |           |          |  |  |
|    |                   | Cancel Submit                     |                                   |                                       |           |          |  |  |

3. FILL IN THE EXTERNAL ACCOUNT INFORMATION & CLICK SUBMIT.

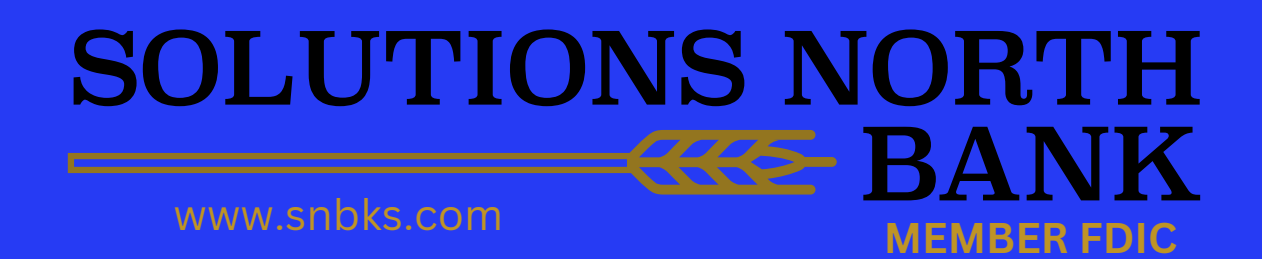

| _  |                   | Good Afternoon                                  | HOME                         | I LOCATIONS            | M SIGN OU |
|----|-------------------|-------------------------------------------------|------------------------------|------------------------|-----------|
| 4. | SOLUTIONS NORTH   | Click HERE to learn a hours of                  | bout our new<br>f operation! |                        |           |
|    |                   | EXTERNAL TRANSFER ACCOUNTS                      |                              |                        |           |
|    |                   |                                                 |                              | TRANSFER OPT           |           |
|    |                   | Checking                                        |                              | Greate External manage |           |
|    | D TRANSFERS       | Checking                                        |                              |                        |           |
|    | 🚇 BILL PAYMENTS   | SEARC                                           | н                            |                        |           |
|    | 📝 TEXT BANKING    | ACCOUNT NAME FINANCIAL STATUS                   |                              |                        |           |
|    | 😂 CASH MANAGEMENT | DAFFY<br>DUCK Approved Awaiting<br>Confirmation | 2 ×                          |                        |           |
|    |                   | <b>★</b>                                        |                              |                        |           |
|    |                   | Savings                                         |                              |                        |           |
|    |                   | SEARC                                           | н                            |                        |           |
|    |                   | ACCOUNT NAME FINANCIAL INSTITUTION STATUS       |                              |                        |           |
|    |                   | No records to display.                          |                              |                        |           |
|    |                   | Loan                                            |                              |                        |           |

4. THERE WILL BE TWO MICRO-DEPOSITS IN THE EXTERNAL ACCOUNT IN 2-3 DAYS (i.e. \$0.46 & \$0.28). CLICK ON THE ORANGE TRIANGLE AND ENTER THESE AMOUNTS.

#### SOLUTIONS NORTH WWW.snbks.com

|    |             |                 | Good Morning 🖞 HOME                     |                          | SIGN OU     |
|----|-------------|-----------------|-----------------------------------------|--------------------------|-------------|
| Э. | 5           | OLUTIONS NORTH  | Buster's ready ARE<br>for a new ride?   |                          |             |
|    |             |                 | EXTERNAL FUNDS TRANSFER CONFIRMATION    |                          |             |
|    |             |                 | Account:                                |                          |             |
|    | _           |                 | Name: DAFFY DUCK                        |                          |             |
|    | ē           | ACCOUNTS        | Financial Institution:                  |                          |             |
|    | a TRANSFERS |                 |                                         |                          |             |
|    | ₽           | BILL PAYMENTS   | 68 46 All Confirmation amounts should b | e entered as cents.      |             |
|    | ø           | TEXT BANKING    |                                         |                          |             |
|    | je <b>n</b> | CASH MANAGEMENT | Cancel Submit                           |                          |             |
|    | ٥           | PREFERENCES     |                                         |                          |             |
|    | ۶           | CORRESPONDENCE  |                                         |                          |             |
|    |             |                 |                                         | © Copyright 1999-2019 Da | ata Center, |

5. ENTER THE MICRO-DEPOSIT AMOUNTS IN THE CONFIRMATION AMOUNT FIELDS AND CLICK SUBMIT.

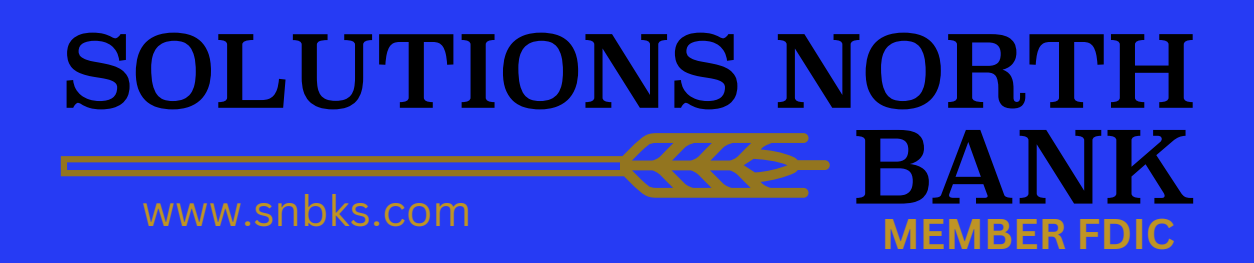

|    |                   | Good Morning                                                                       | 🛱 HOME | ♠ LOCATIONS            | SIGN OUT  |
|----|-------------------|------------------------------------------------------------------------------------|--------|------------------------|-----------|
| 6. | SOLUTIONS NORTH   | Got School Spirit?<br>Upgrade to a Mascot<br>Debit Card today!<br>Frees may apply. |        |                        |           |
|    |                   | EXTERNAL TRANSFER ACCOUNTS                                                         |        |                        |           |
|    |                   |                                                                                    |        | Create External Transf | r Account |
|    |                   | Checking                                                                           |        |                        |           |
|    | - TRANSFERS       |                                                                                    |        |                        |           |
|    | 📇 BILL PAYMENTS   | SEARCH                                                                             |        |                        |           |
|    | 📝 TEXT BANKING    | ACCOUNT NAME FINANCIALINSTITUTION STATUS                                           |        |                        |           |
|    | 🗭 CASH MANAGEMENT | DAFFY DUCK Confirmed Active                                                        | 2 ×    |                        |           |
|    |                   | Souings                                                                            |        |                        |           |
|    |                   | Savings                                                                            |        |                        |           |
|    |                   | SEARCH                                                                             |        |                        |           |
|    |                   | ACCOUNT NAME FINANCIAL INSTITUTION STATUS                                          |        |                        |           |
|    |                   | No records to display.                                                             |        |                        |           |

6. YOU HAVE COMPLETED THE INITIAL SETUP AND ARE READY TO MAKE TRANSFERS TO/FROM EXTERNAL ACCOUNTS.

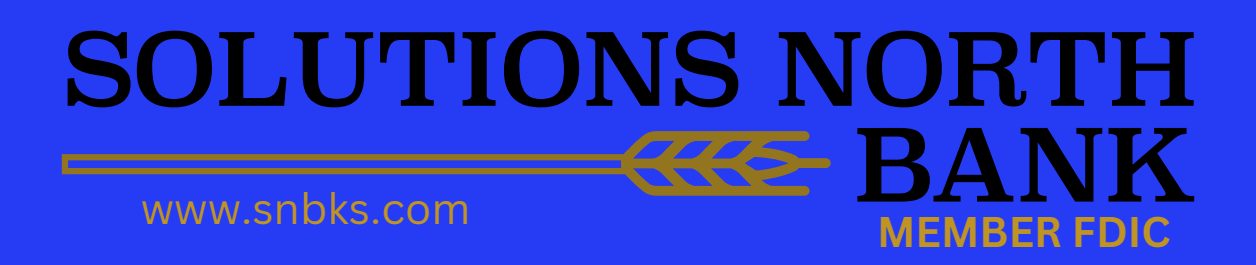

|     |                   |                         |           | 6                                         | HOME                               | LOCATIONS                                                                          | â sign out |
|-----|-------------------|-------------------------|-----------|-------------------------------------------|------------------------------------|------------------------------------------------------------------------------------|------------|
| / . | SOLUTIONS NORTH   |                         | lick HERE | to learn about our 1<br>hours of operatio | new<br>on!                         |                                                                                    |            |
|     |                   |                         |           |                                           |                                    |                                                                                    |            |
|     |                   |                         |           |                                           |                                    |                                                                                    | 15         |
|     |                   | NEW TRANSFER            |           | VIEW OPTIONS                              |                                    | ACCOUNTS SU                                                                        | MMARY      |
|     | 🗐 TRANSFERS       | EXTERNAL TRANSFER SETUP |           |                                           |                                    | OPTIONS                                                                            |            |
|     | BILL PAYMENTS     | VIEW TRANSFERS          |           | AVAILABLE BA                              | ALANCE:                            | Print Page<br>View Statements                                                      |            |
|     | 📝 TEXT BANKING    |                         |           | \$2.0                                     | )0                                 | FINANCIAL TO                                                                       | OLS        |
|     | 🗭 CASH MANAGEMENT |                         |           | CURRENT BA                                | \$2.00                             | Annual Percentage Rat                                                              | e          |
|     |                   |                         |           |                                           |                                    | Millionaire                                                                        |            |
|     |                   |                         |           | available ba<br>\$2.0<br>current ba       | ALANCE:<br>DO<br>ALANCE:<br>\$2.00 | Mortgage<br>Mortgage Qualification<br>Retirement<br>Savings<br>Simple Loan Payment | 1          |

7. TO MAKE A TRANSFER TO/FROM AN EXTERNAL ACCOUNT, CLICK ON THE TRANSFERS TAB & SELECT NEW TRANSFER.

#### SOLUTIONS NORTH www.snbks.com

|    |     |                 | Good Morn   | ing              |                                                                            |        | 🛱 HOME | COCATIONS              | 🔒 SIGN OUT              |
|----|-----|-----------------|-------------|------------------|----------------------------------------------------------------------------|--------|--------|------------------------|-------------------------|
| В. | 8   | OLUTIONS NORTH  |             |                  | Got School Spirit?<br>Upgrade to a Mascot<br>Debit Card today!<br>Feee may | apply. |        |                        |                         |
|    |     |                 | TRANSF      | ERS              |                                                                            |        |        |                        |                         |
|    |     |                 | PENDING     | HISTORY          |                                                                            |        |        | Create Transfer / Loan | Payment                 |
|    | æ   | ACCOUNTS        |             |                  |                                                                            | SEARCH |        |                        |                         |
|    | -20 | TRANSFERS       | Sort B      | >                |                                                                            |        |        |                        |                         |
|    | ₽   | BILL PAYMENTS   | NO RECO     | RDS TO DISPLAY.  |                                                                            |        |        |                        |                         |
|    | ø   | TEXT BANKING    |             |                  |                                                                            |        |        |                        |                         |
|    | ø   | CASH MANAGEMENT |             |                  |                                                                            |        |        |                        |                         |
|    | ٠   | PREFERENCES     |             |                  |                                                                            |        |        |                        |                         |
|    | ۲   | CORRESPONDENCE  |             |                  |                                                                            |        |        |                        |                         |
|    |     |                 | <b>FDI@</b> | CENDER<br>LENDER |                                                                            |        |        | © Copyright 1999       | -2019 Data Center, inc. |

#### 8. CLICK ON THE CREATE TRANSFER/LOAN PAYMENT TAB.

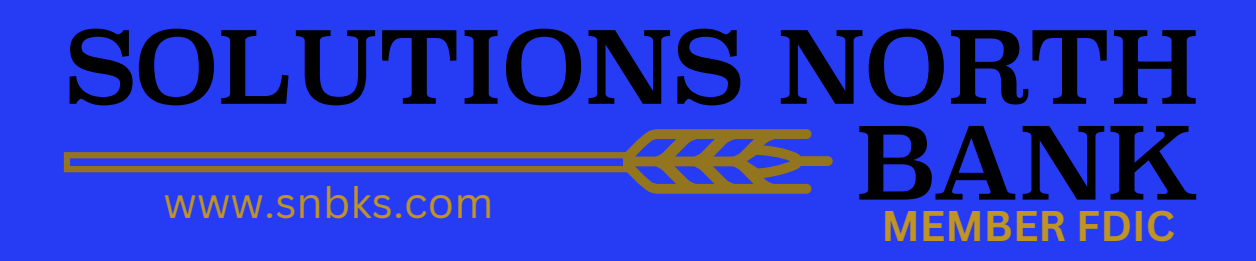

|    |                                                                                                    | Good Morning                                                                                                    |                                                                                 | HOME | E LOCATIONS | SIGN OUT |
|----|----------------------------------------------------------------------------------------------------|----------------------------------------------------------------------------------------------------|---------------------------------------------------------------------------------|------|-------------|----------|
| 9. | SOLUTIONS NORTH                                                                                                    | G                                                                                                    | t School Spirit?<br>Upgrade to a Mascot<br>Debit Card today!<br>Free may apply. |      |             |          |
|    |                                                                                                    | TRANSFER FUNDS                                                                                                    |                                                                                 |      |             |          |
|    | <ul> <li>ACCOUNTS</li> <li>TRANSFERS</li> <li>BILL PAYMENTS</li> <li>TEXT BANKING</li> <li>CASH MANAGEMENT</li> <li>PREFERENCES</li> <li>CORRESPONDENCE</li> </ul> | FROM:     CHECKING ****     Balance = \$2.00       TO:     External Account       AMOUNT:     5.00       FREQUENCY:     One Time       MEMO:     MEMO: | <ul> <li>Available Balance = \$2.00</li> <li></li> </ul>                        | )    |             |          |
|    |                                                                                                    |                                                                                                    |                                                                                 |      |             |          |

9. ENTER THE TRANSFER DETAILS. FOR THE FREQUENCY, YOU HAVE THE OPTION TO DO A ONE-TIME TRANSFER, SCHEDULED ONE-TIME TRANSFER (FUTURE) OR RECURRING TRANSFER. CLICK CONTINUE. YOU WILL REPEAT STEPS 7 & 8.

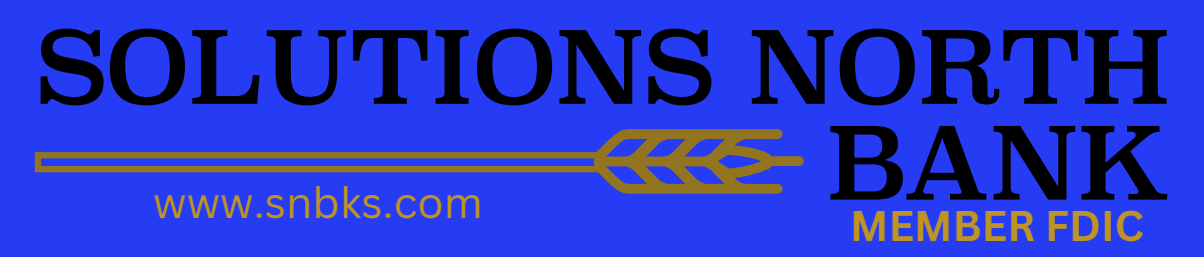